## Freigabe von DSRZ-Dateien in SFirm mit ELKO/EBICS (ab Sfirm Version 3.x)

🔚 🖹 🕞 🕞 🛤 📾 🖓 🕫

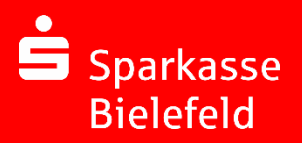

In SFirm klicken Sie in der Hauptgruppe Übertragungen im Ordner Bestände auf die EBICS-Unterschriftenmappe oder im Menüband Ausgabe auf Wechseln zu: EBICS-Unterschriftenmappe.

🚧 📑 🙀 🔒 🚍 🕋 🔒 🖛

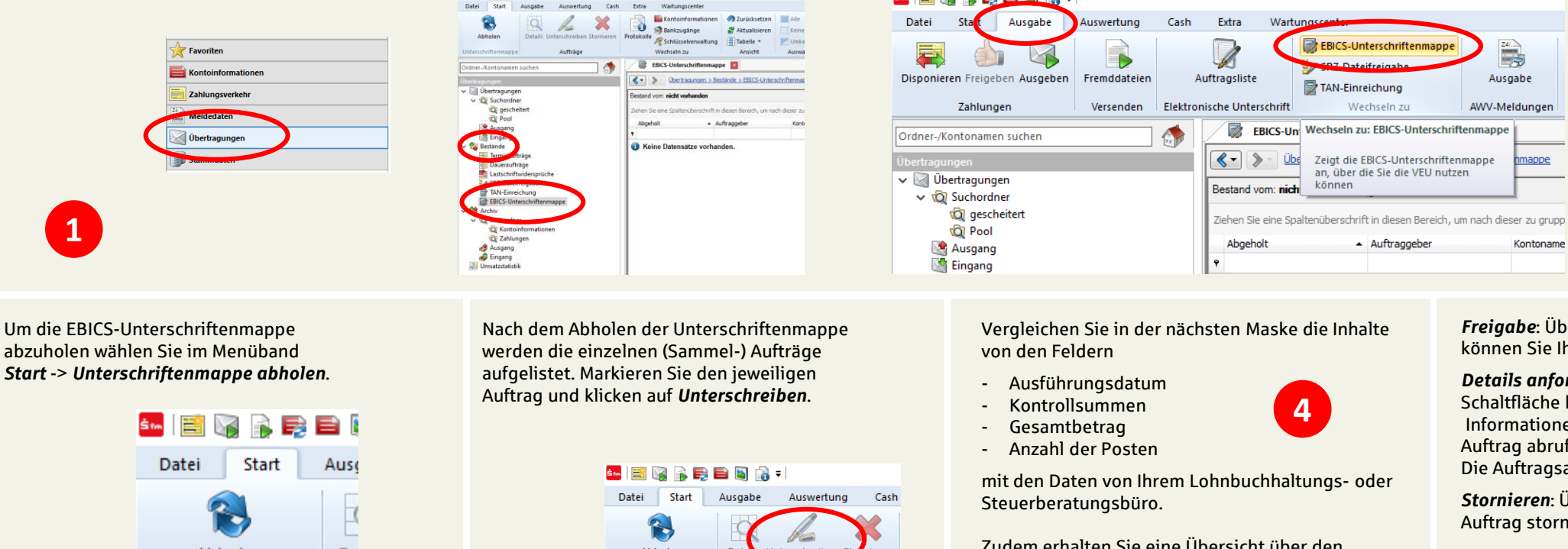

De Abholen 3 Unterschriftenmappe

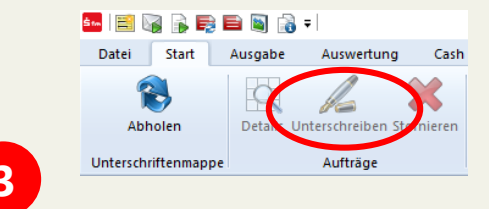

Zudem erhalten Sie eine Übersicht über den Unterschrifts-Status, d. h. wie viele Unterschriften zur Ausführung des Auftrags erforderlich sind, noch fehlen und wie viele Unterschriften noch geleistet werden müssen.

Freigabe: Über die Schaltfläche Unterschreiben können Sie Ihre Unterschrift für den Auftrag leisten.

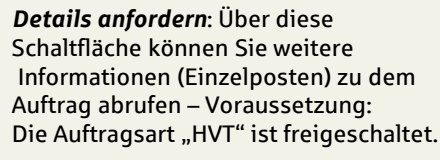

5

Stornieren: Über diese Schaltfläche kann der Auftrag storniert werden.

Bestätigen Sie den Vorgang durch die Eingabe der Elektronischen Unterschrift (EU).

6

Bitte beachten Sie: Damit Sie diesen Service nutzen können, schließen Sie bitte eine Vereinbarung für die DSRZ-Online-Freigabe mit uns ab.